## Joining the Google Classroom Training - Guardians

- I. Go to google.com and log in to the Big Spring Google account that you have access to:
  - <u>Guardians</u>: Use your student's email account information. Their email account will be their district username & will end with @bigspringsd.org, and your student will be able to share their password with you. If your child is logged into their district-issued Chromebook, you can use their Chromebook and you will automatically be logged into their account.

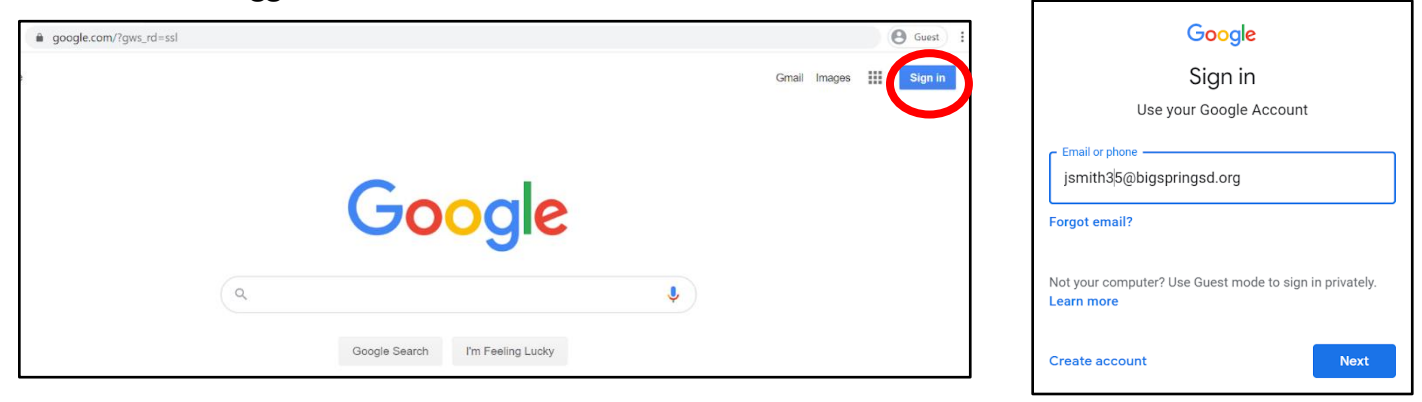

- 2. Go to classroom.google.com
- 3. In the top right corner, click the + button & then select Join Class.

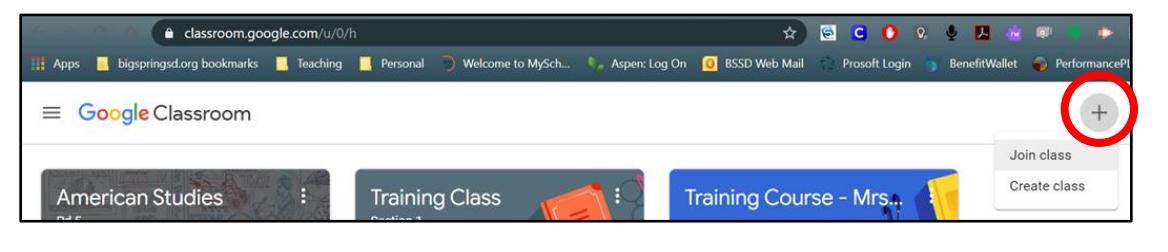

4. Type in the class code (d2zpeli) and select Join in the top right corner.

| ( | Class code                                               |
|---|----------------------------------------------------------|
| A | Ask your teacher for the class code, then enter it here. |
| 6 | - Class code                                             |
|   | d2zpeli                                                  |
| l |                                                          |
|   |                                                          |

5. When you are in the Classroom, scroll down on the main page to watch the video that will give you an overview of the resources available in the Classroom:

| (S)       | Mallory Farrands<br>Jul 29 (Edited Jul 30)                                                                     |  |
|-----------|----------------------------------------------------------------------------------------------------|--|
| Welcome   | e to the Google Classroom training for guardians and paraprofessionals! Please watch the video linked below to |  |
| learn how | w to navigate through the training and access the resources available.                                         |  |
|           | Classroom: Overview (G<br>Video                                                                                |  |
|           |                                                                                                    |  |